## 2020 WCA "Virtual Clinic" – Already registered

If you previously registered, you simply need to click the "Go to virtual clinic page"

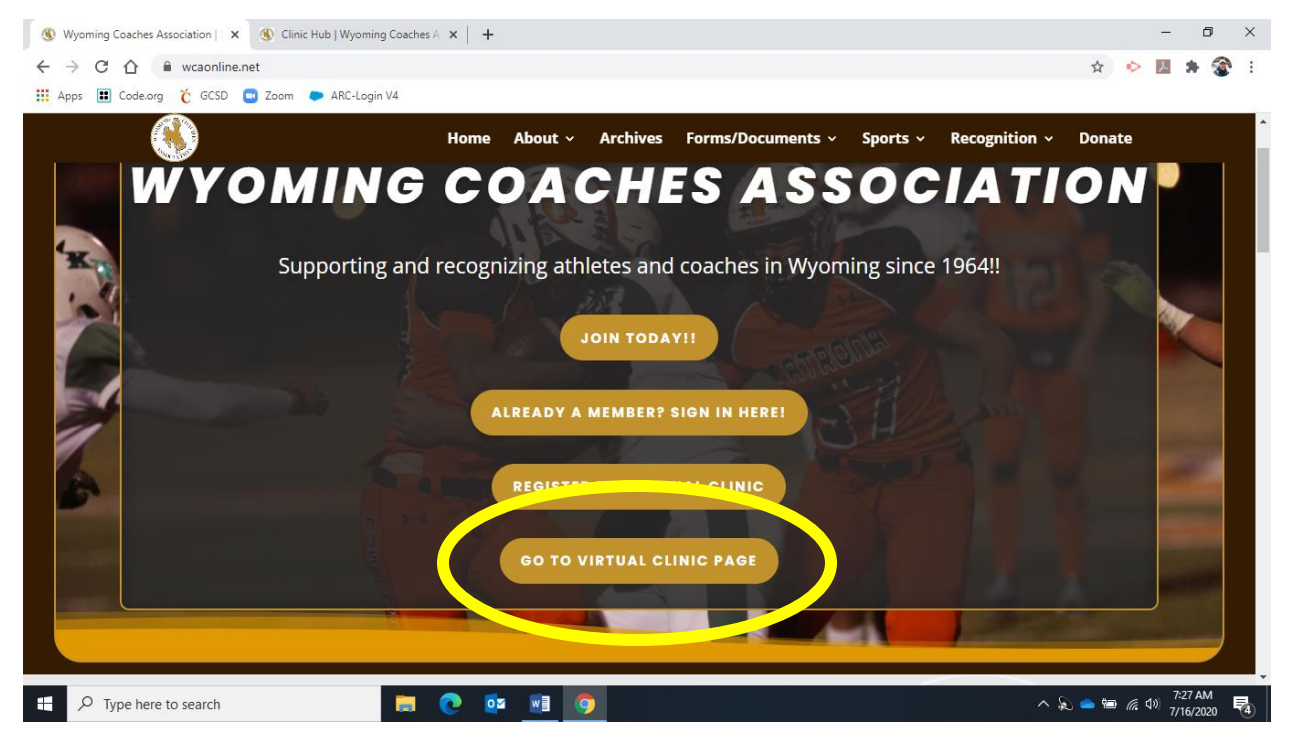

## Now click the LOGIN link

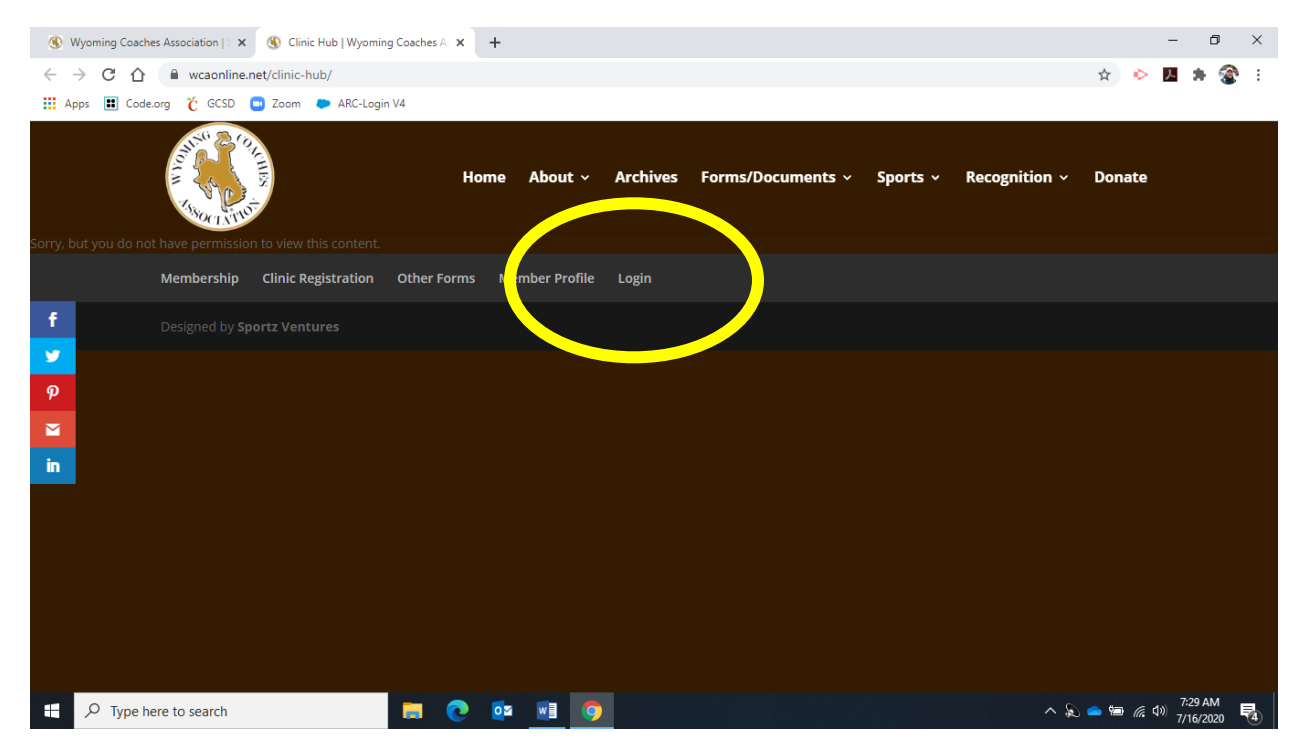

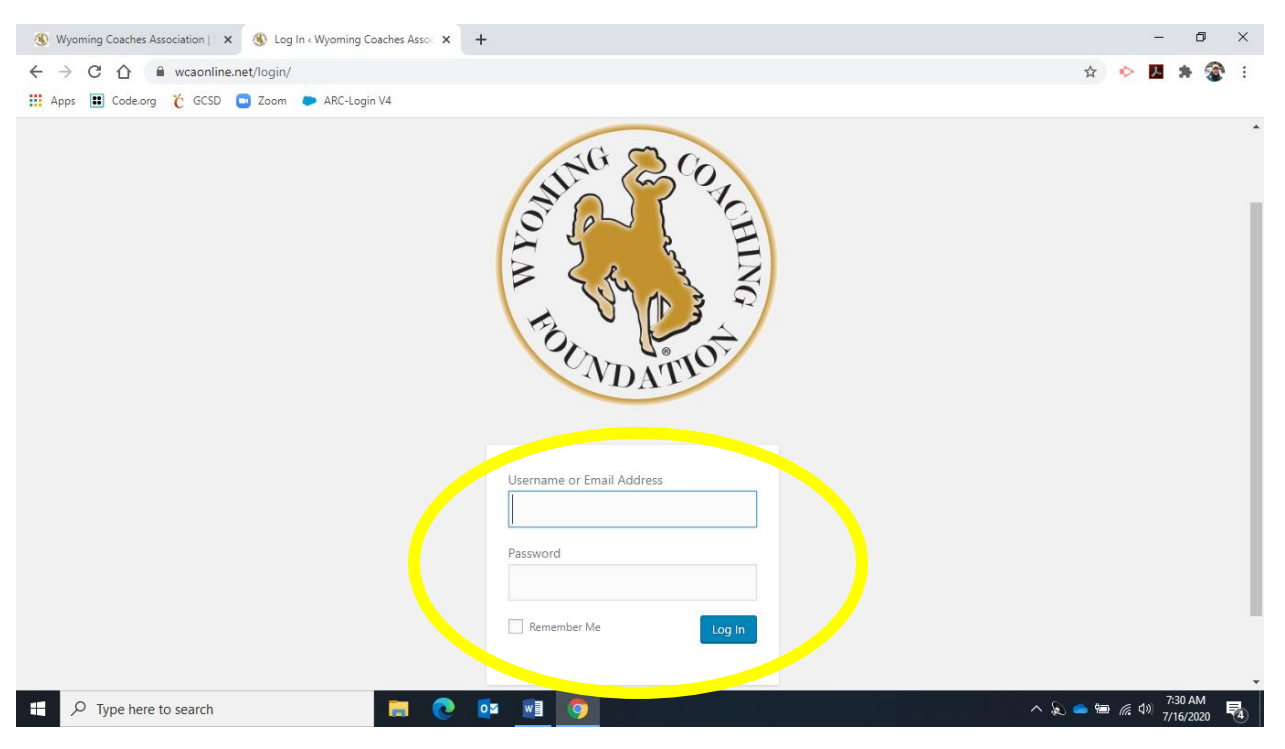

Type your username and password and click the "Log In"

Once you enter the "Virtual Clinic" you'll want to fill out either the "PTSB" OR "UW" form for whichever credit you'd prefer to receive. Click the appropriate button. <u>MAKE SURE YOU READ AND COMPLETE</u> <u>ALL REQUIREMENTS FOR WHICHEVER CREDIT YOU WISH TO RECEIVE. YOU WILL NOT RECEIVE CREDIT</u> <u>UNTIL SUBMITTING ALL REQUIREMENTS!!!</u>

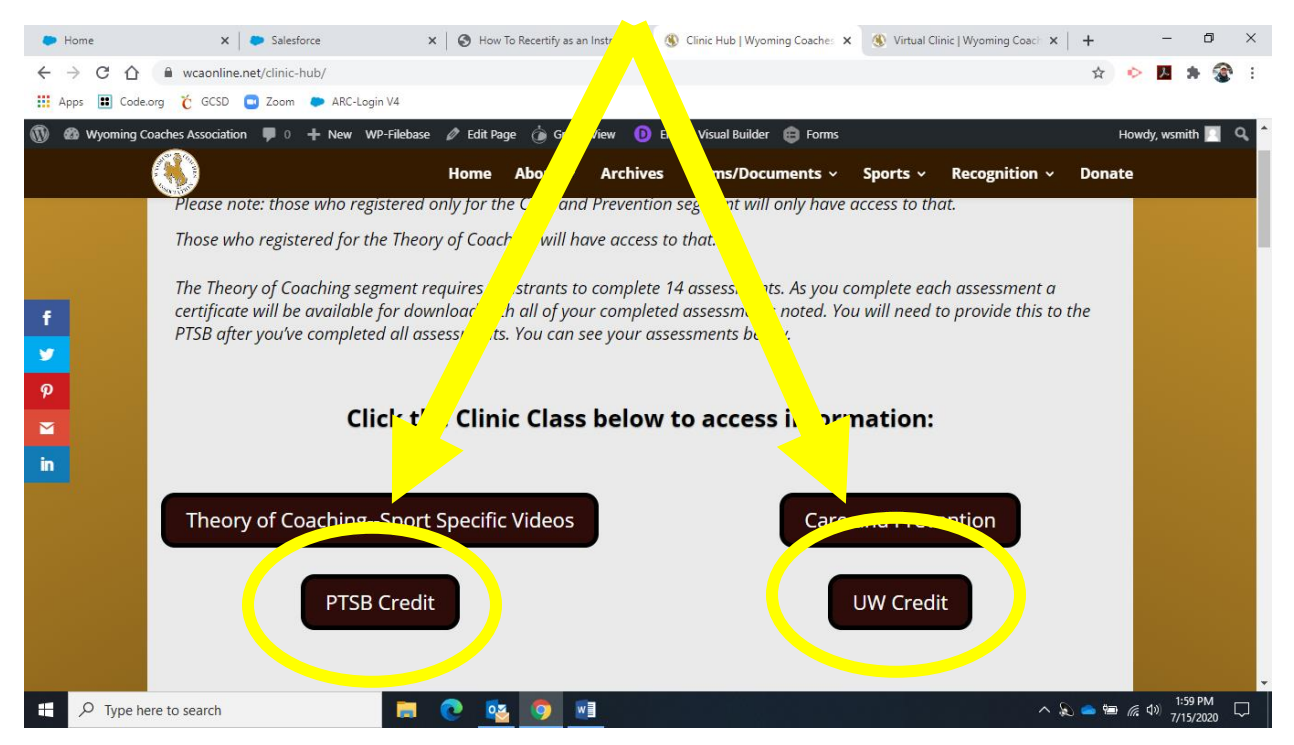

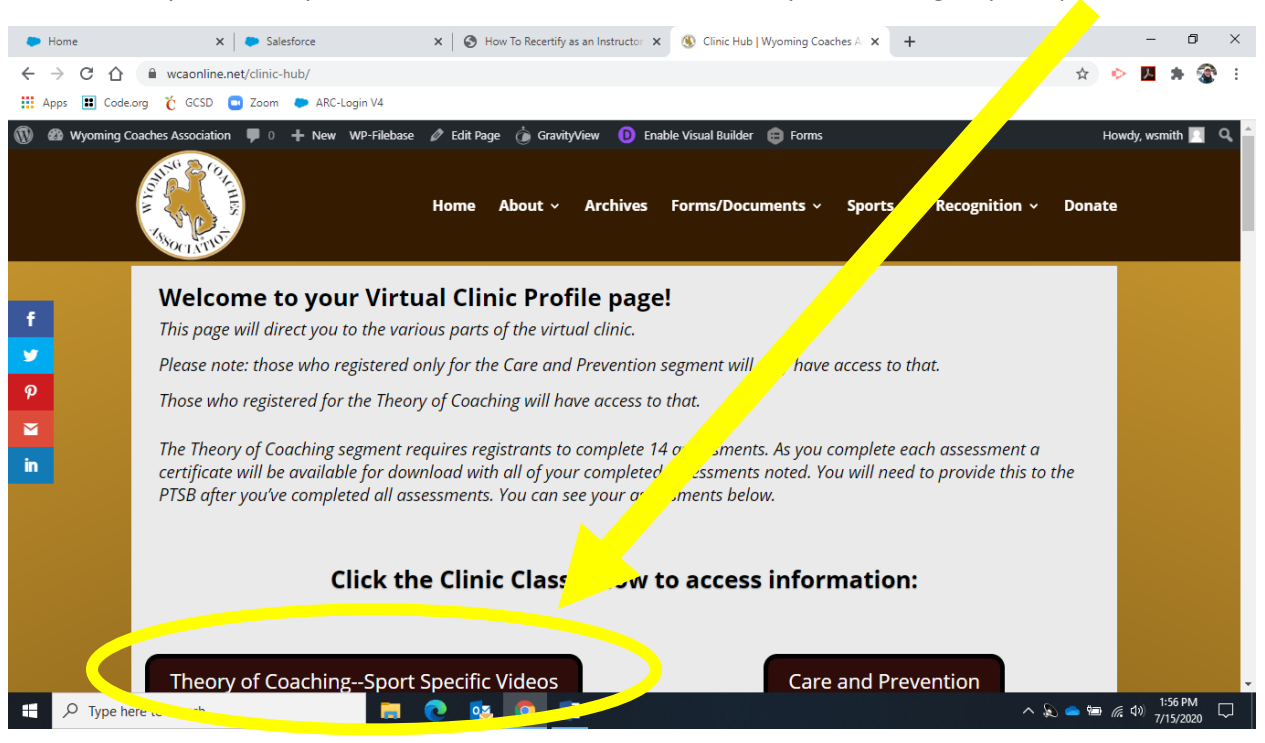

Scroll down the page until you see the "Clinic Schedule". Click the button for whichever area you'd like information. The General Sessions are for coaches of all disciplines. Leadership sessions are for AD's. The other sessions are sport specific. You will need to watch and answer "Exit Questions" to 14 videos. You will receive a certificate/voucher upon completion of your 14 videos. You will need to submit a copy of that to PTSB to verify completion of your coursework if you want PTSB credit. For UW credit there are additional requirements. Make sure you follow all requirements and timelines. If you are seeking an endorsement to coach this year you will want to complete the 14 sessions as soon as you can. If you are currently coaching and are just seeking PTSB credit until you complete the PTSB form (#5 above) AND submit your completion Certificate/Receipt (after the 14 videos/exit questions.

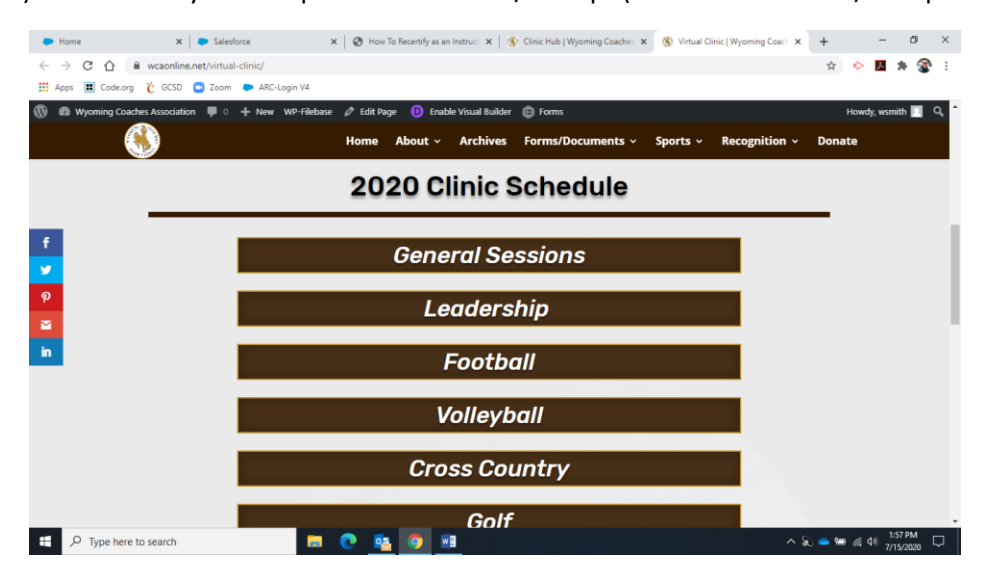

Now you're ready to "Attend" the clinic. Click the "Theory of Coaching – Sport Specific Videos".